皆さんのパソコンに保存してある音楽ファイルから CD を作ってみましょう。

1. まず、パソコンの下のタスクバーの Windows Media Player を起動します。

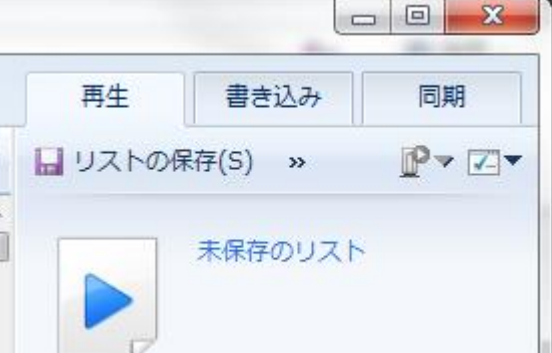

- 2. 書き込みをクリックします。
- 3. CD には USB メモリーのように「データを書き込む方式」と「音楽 CD 専用」の形式があります。

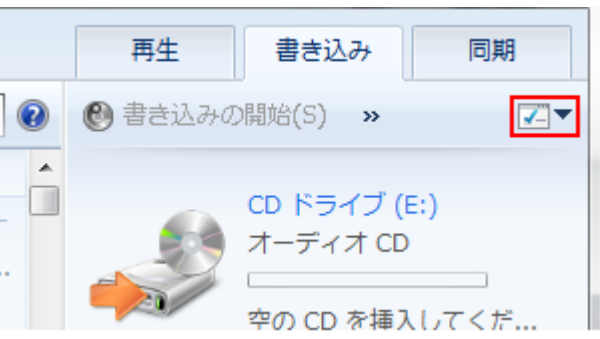

赤で囲んだ▼をクリックします。

4.

5.

オーディオCDに●がついていても、無くても、オーディオCDの上でクリックして下さい。

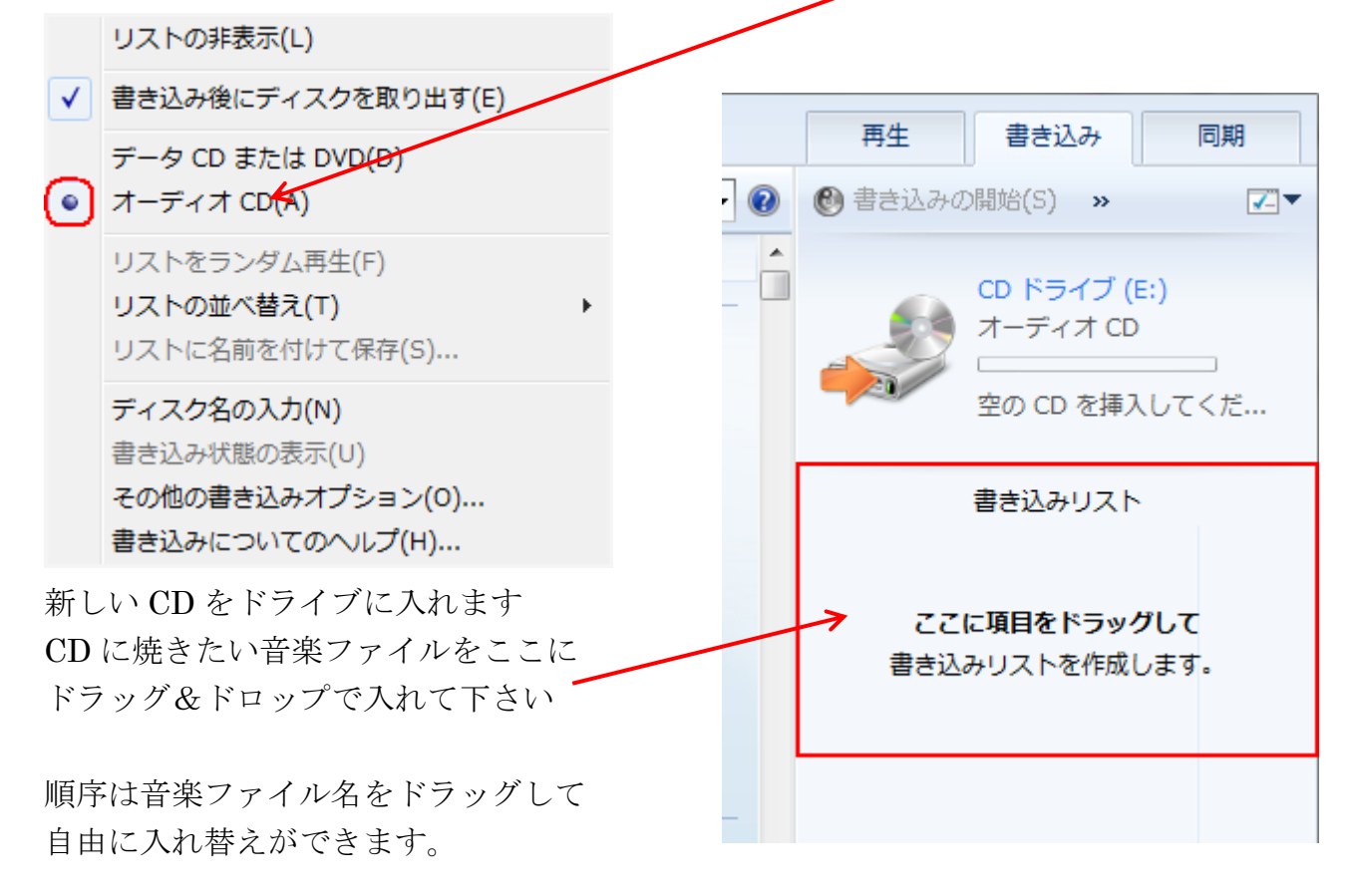

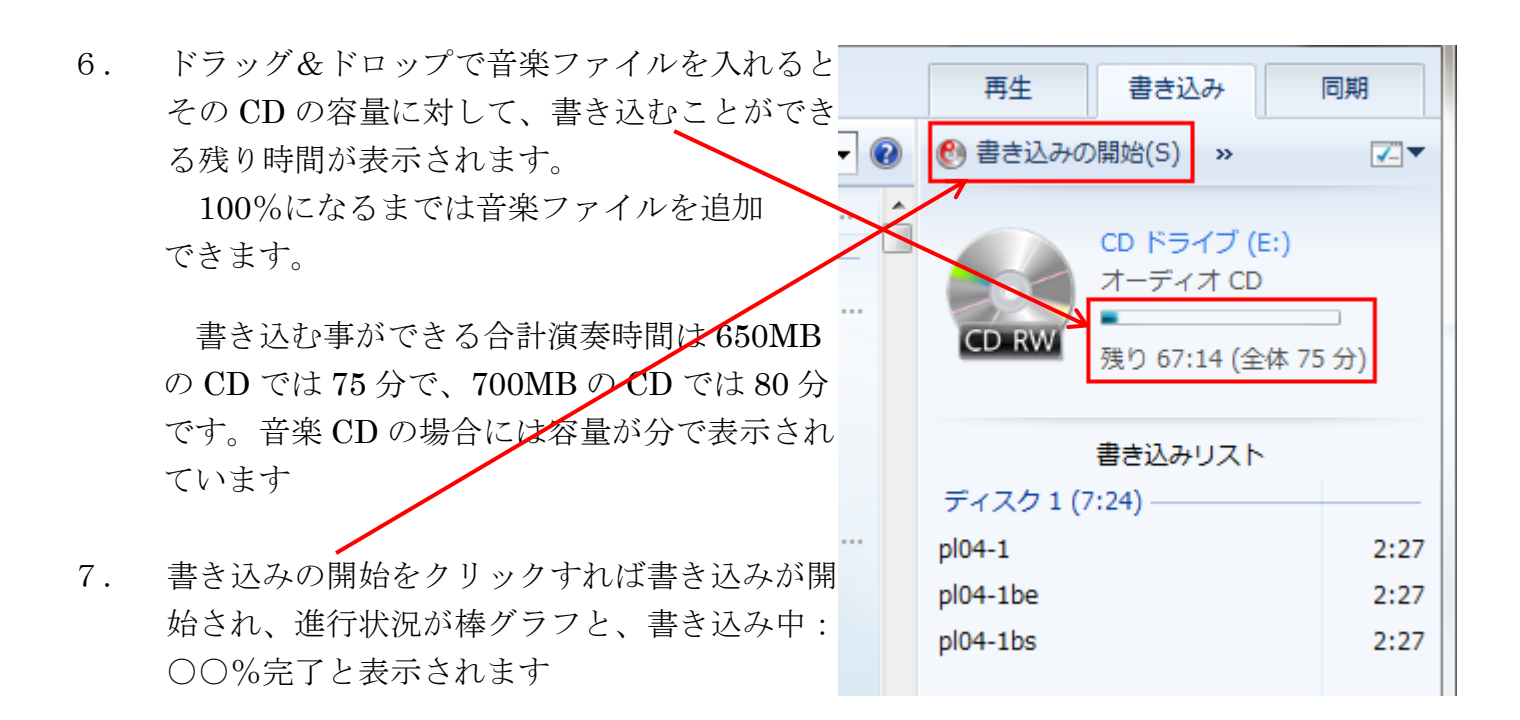

- 書き込みが終了すれば自動的にディスクが排出 されます。空の CD と入れ替えて、書き込みの 開始を再度クリックすれば、更にもう1枚 CD へ書き込みができます。 不要な場合は×で終了させます。
- ・度使用した CD-RW の音楽を消したい場合には、CD-RW をドライブに入れてエクスプロー うからドライブを右クリックして『このディスクを消去する(H)』をクリックします。 或いは、Windows Media Player を起動させた状態で CD-RW を挿入すると、下図のよう な表示になります。演奏を止めて、この赤で示した場所で右クリックし『ディスクの消去(A)』 をクリックします。

新品あるいは消去済みの CD の場合には『空のディスク』という表示になります。

| 🚺 Windows Media Player                                                                                                    |                          |                                                     |                                       |                  |                                                                            |             |                            |         |                                                       |                                            | -                                        |                                    |            | $\times$          |
|----------------------------------------------------------------------------------------------------|--------------------------|-----------------------------------------------------|---------------------------------------|------------------|----------------------------------------------------------------------------|-------------|----------------------------|---------|-------------------------------------------------------|--------------------------------------------|------------------------------------------|------------------------------------|------------|-------------------|
|                                                                                                    |                          |                                                     |                                       |                  |                                                                            |             |                            |         |                                                       | 再生                                         | 書き込み                                     |                                    | 同期         |                   |
| 整理(Q) ▼ ストリーム(R) ▼ ブレイリストの作成(C) ▼ 🎨 CD の取り込み(I) » <sup>0</sup> 篇 ▼ <i>検索</i> 👂 ▼ 🕢                                                   |                          |                                                     |                                       |                  |                                                                            |             |                            |         |                                                       | ) 🔚 リストの保存( <u>S</u> ) »                   |                                          |                                    | <b>P</b> - | <b>~</b>          |
| <ul> <li>● 三宅節雄</li> <li>● ブレイリスト</li> <li>&gt; 「音楽</li> <li>● アーティスト</li> <li>● アルバム</li> <li>● ざいリー</li> </ul>                     | דוגלב<br>א-דילא כD (E) – | 2016-09-20 1648<br>アーティスト情報なし<br>ジャンル情報なし<br>年情報なし。 | ♥<br>648 ♥<br>& & ♥<br>& & ♥<br>\$L ♥ | #<br>1<br>2<br>3 | <u>۶</u> 7ትル<br><del>አታተም ዘመ v 5 6</del><br>አታተም ዘመ v 5 6<br>አታተም ዘመ v 5 6 | 1<br>2<br>3 | 長さ<br>3:23<br>3:26<br>3:32 | 取り込みの状態 | 参加アーティスト<br>アーリーン・オジェー/<br>アーリーン・オジェー/<br>アーリーン・オジェー/ | メサイアHWV561.           ショッブ                 |                                          |                                    |            |                   |
| <ul> <li>ビデオ</li> <li>画像</li> <li>画像</li> <li>録画一覧</li> <li>砂 その他のメディア</li> <li>2016-09-20 1648 (E:)</li> <li>砂 その他のライブラリ</li> </ul> |                          | 1                                                   |                                       |                  |                                                                            |             |                            |         |                                                       | ♥<br>↓ ↓ ↓ ↓ ↓ ↓ ↓ ↓ ↓ ↓ ↓ ↓ ↓ ↓ ↓ ↓ ↓ ↓ ↓ | () 2016-09-20<br>/561.<br>/562.<br>/563. | ) 1648<br>シンフォニ<br>アコンパニ<br>アリア「も. |            | 3:2<br>3:2<br>3:3 |

ご参考:

**音楽用 CD とデータ記録用 CD**のメディアは店頭の表示および現品の表示は「データ CD の場合:700MB」、「音楽 CD の場合:80分」と異なりますが、メディアそのものはまったく同一で、 音楽 CD の価格には著作権料が上乗せされています。

但し、DVDのメディアは「録画用(CPRM対応)DVD」と「データ記録用(CPRM非対応)DVD」 は異なり、デジタル放送の番組は CPRM 非対応のメディアには録画できません。 お間違いのないように!!